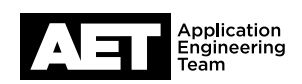

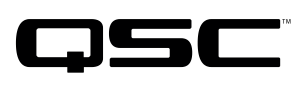

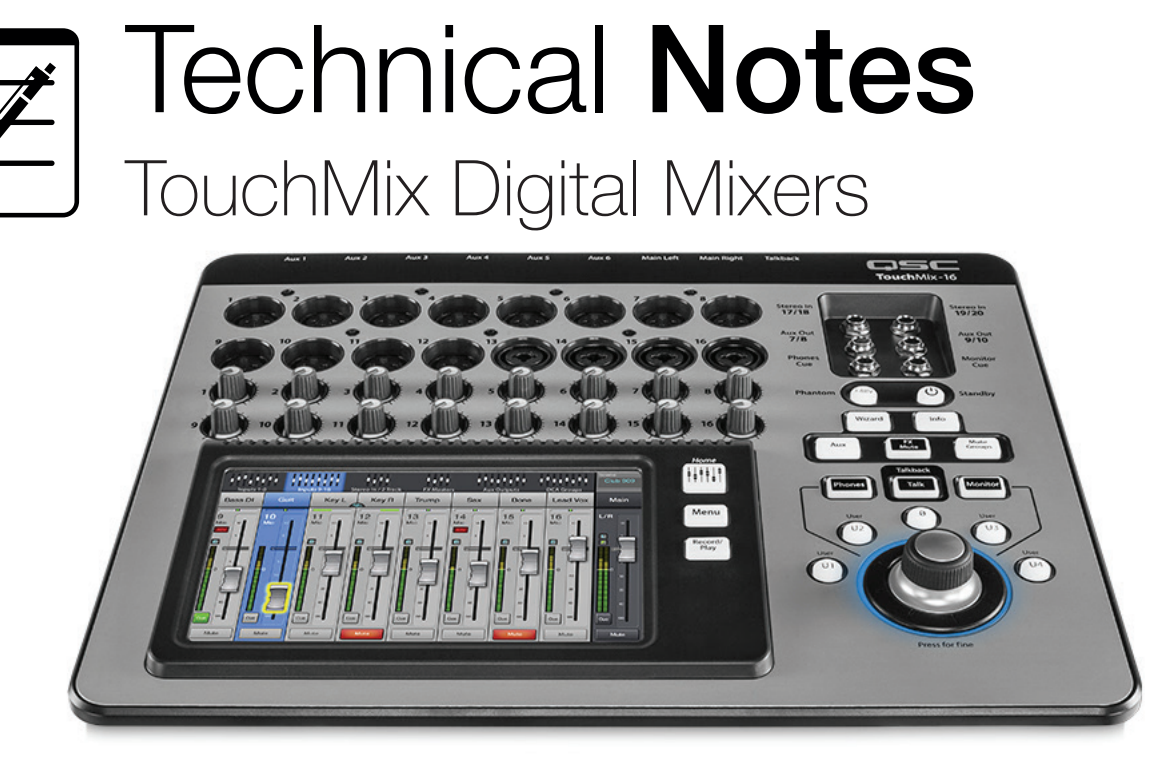

## **Disc formatting in Apple El Capitan OS**

## **Overview**

Apple has made changes to the disc utility within the El Capitan (10.11) operating system that have affected the FAT32 format process.

When formatting a hard drive with the Disc utility on a Mac running the El Capitan OS, you will need to select the MSDOS format option, which is how Mac classifies FAT32. In the MS-DOS option, El Capitan has added a separate "Partition" selection that offers the options GUID or MBR (Master Boot Record).

- Do not select GUID for use with a TouchMix mixer because it creates a separate smaller partition that the mixer will see as the primary partition; in a recording session, the mixer would use that partition and consequently run out of space within only a minute or two, causing the recording to stop. Also, if you use the drive to update the mixer's firmware, the mixer would be unable to find the update file.
- Instead, select MBR (Master Boot Record) because it will format the drive as one single partition. The procedure details follow below.

## **Recommended formatting procedure**

- 1. Connect the external hard drive to your computer and launch the Disc Utility.
- 2. In the Disk Utility left column, select the drive (see Figure 1).

|                                                           | Disk Utility                                                               | (j)<br>Info                                     |
|-----------------------------------------------------------|----------------------------------------------------------------------------|-------------------------------------------------|
| Internal APPLE HDD HTS5 External Monster Overdri HD_1200B | Monster Overdrive<br>126.23 GB USB External Physical                       | 3.0 Media                                       |
|                                                           | HD_1206B<br>126.23 GB                                                      |                                                 |
|                                                           |                                                                            |                                                 |
|                                                           | Location: External                                                         | Capacity: 126.23 G                              |
|                                                           | Location: External<br>Connection: USB                                      | Capacity: 126.23 G<br>Child count:              |
|                                                           | Location: External<br>Connection: USB<br>Partition Map: Master Boot Record | Capacity: 126.23 G<br>Child count:<br>Type: Dis |

- 3. Select Erase.
- 4. Optional: In **Name**, enter a name for your drive (see Figure 2).
- Select Format. Then select MS-DOS (FAT) (see Figure 3).
- 6. Select **Scheme**. Then select **Master Boot Record** (see Figure 4).
- 7. Click **Erase** (Figure 5). The utility will now format the drive properly for use with TouchMix. Exit the Disk Utility when you are done.

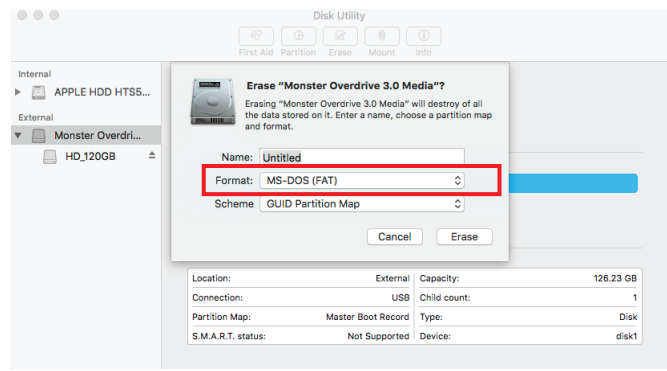

Figure 3.

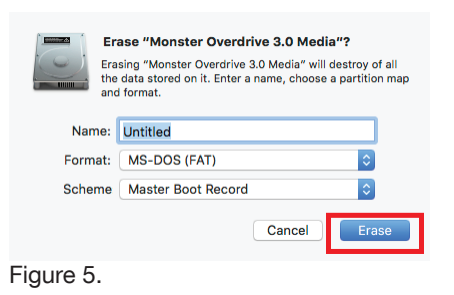

| • • •    | Disk Utility                                                                                                    |                                                    |
|----------|----------------------------------------------------------------------------------------------------|----------------------------------------------------|
| Internal | Erase "Monster Overdrive 3.0 Md<br>Erasing "Monster Overdrive 3.0 Modia"<br>the data stored on it. Erter a name, choo<br>and format.<br>Name: Untitled<br>Format: OS X Extended (Journaled)<br>Scheme GUID Partition Map<br>Cancel | stia"?<br>vil destroy of all<br>se a partition map |
|          | Location: External                                                                                                    | Capacity: 126.23 GB                                |
|          | Connection: USB                                                                                                    | Child count: 1                                     |
|          | Partition Map: Master Boot Record                                                                                                    | Type: Disk                                         |
|          | S.M.A.R.T. status: Not Supported                                                                                                    | Device: disk1                                      |

Figure 2.

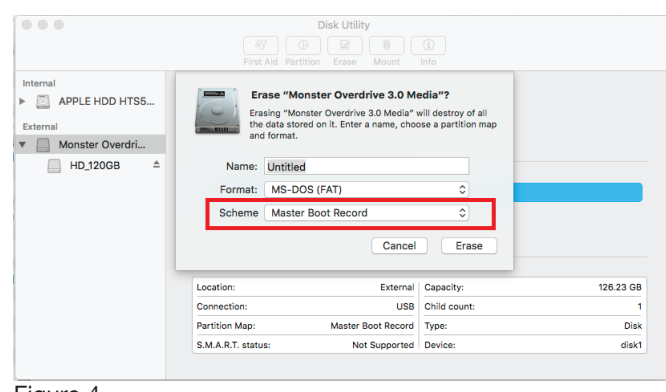

Figure 4.

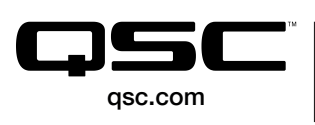

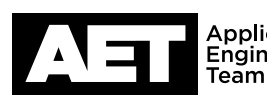